## M2200

PO2 1012 Application

 Marel hf.

 Austurhraun 9
 IS-210 Gardabaer
 ICELAND

 Tel: +354 563 8000
 Fax: +354 563 8001
 info@marel.is

Information in this document is subject to change without further notice, and does not represent a commitment by Marel hf. No part of this document may be reproduced, stored in a retrieval system, or transmitted in any form or by any means, electronic, mechanical, photocopying or otherwise, without the prior written permission of Marel hf.

Marel® is a registered trademark of Marel hf.

Printed in Iceland, February 2003. Copyright © 2003, Marel hf. All rights reserved.

030223ENG

## Contents

## P02 1012 Application

| IN GENERAL           |   |  |
|----------------------|---|--|
| ABOUT P02 1012       | 1 |  |
| USING P02 1012       |   |  |
| Starting Up          |   |  |
| The Scale page       |   |  |
| The Application Page |   |  |
| HOST INTERFACE       | 3 |  |
| Specific Interface   |   |  |

1

# **P02 1012 Application**

## **In General**

This is a technical description of the M2200-P02 1012 application.

The application's Lua source code is available from Marel hf free of charge but subject to conditions. For more information please contact service@marel.is.

The "Programming" chapter of the *M2200 P02 & M02 Packing Scale User's Guide* contains more information on Lua scripts and M2200 programming.

## About P02 1012

P02 1012 is an MPS-compatible M2200 application for a packing scale that can be used with MPS programs, such as pklist.

The application does not include any controls.

## Using P02 1012

## **Starting Up**

To start using the P02 1012 application for the first time you must start by setting the application parameters.

| 1-Scale<br>2-Application<br>3-Renote Host<br>4-Systen Setup<br>5-Scale Ops | 6-Harine Calibration<br>7-not used<br>8-not used<br>9-not used<br>D-Identity<br>v-Audit Trail |
|----------------------------------------------------------------------------|-----------------------------------------------------------------------------------------------|
|                                                                            |                                                                                               |

Figure 1 The Top Level Menu page.

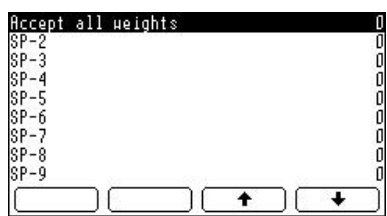

Figure 2 Parameter list A.

#### To set the application parameters

- 1 Press and hold the PAGE key for ca. three seconds to display the Top Level Menu page.
- 2 Select 4–System Setup  $\rightarrow$  Settings  $\rightarrow$  System parameters A.
- Select a line in the parameter list, press the CHECK key to enter a value for the parameter, and then confirm by pressing again.
- 4 Press 🕒 to return to the parameter list.

**Note:** You must scroll down with the arrow keys to see all parameters in the list.

If you select the **Accept all weights** option, the program will allow registration of items without regard to the packing limits.

## The Scale page

The Scale page in P02 1012 shows the MPS terminal window (1), the packing bar (2), and the weight display (3).

You can use the arrow keys to select the previous or the next product.

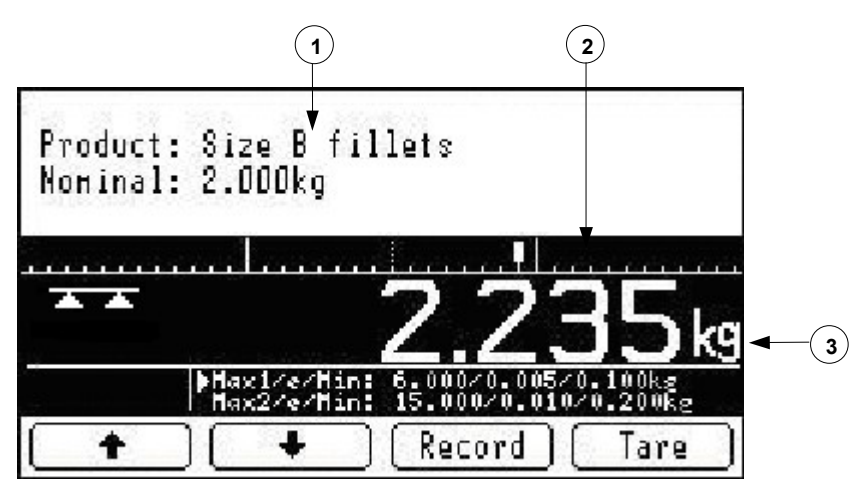

Figure 3 The P02 1012 application, Scale page.

## **The Application Page**

From the Scale page press it to display the Application display.

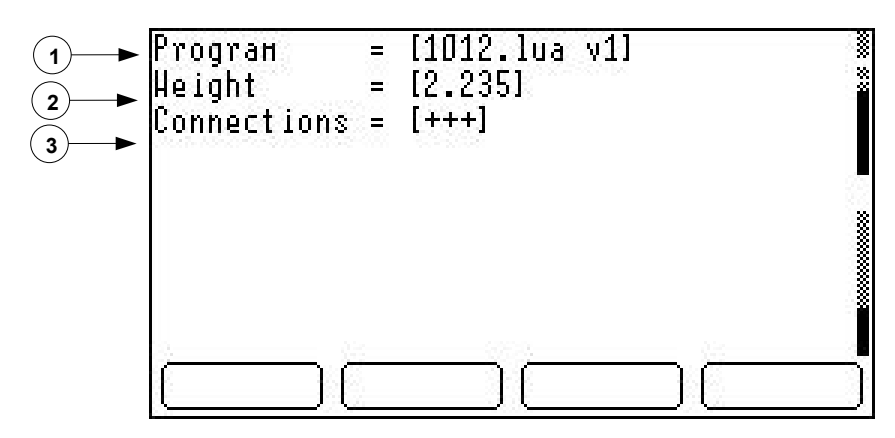

Figure 4 The Application display.

This page shows the application's name and version (1), the current weight (2), and a connection status string (3).

- The first character in the connection status string is "+" if there is an active connection on the message port, otherwise the flag is set to "-".
- The second character shows the same for the terminal port.
- The third character is "+" if the CAN unit is online, otherwise the flag is set to "-".

## **Host Interface**

## **Specific Interface**

#### **ID** button message

A REC\_IDBUTTON message is sent to the persistent output queue when an ID button is read. The message is only sent if there is an open socket connection on the output queue.

| Field        | ID Value | Value         |
|--------------|----------|---------------|
| REC_IDBUTTON | 80       | N/a           |
| FLD_BUTTONID | 55       | Button number |

Table 1 REC\_IDBUTTON format.

Sample message:

<STX>(80<TAB>55<TAB>9f000002fe64d609<ETX>

Connection status indicators

#### Serial port 2 message

A REC\_SCAN message is sent to the persistent output queue when serial data is input to comm port 2. The message is only sent if there is an open socket connection on the output queue.

| Field      | ID Value | Value        |
|------------|----------|--------------|
| REC_SCAN   | 84       | N/a          |
| FLD_SCAN   | 60       | Serial input |
| FLD_PORTID | 62       | Port ID      |

Table 2: REC\_STATE format

Sample message:

<STX>(84<TAB>60<TAB>780879306045<TAB>62<TAB>2<ETX>

#### **Packing message**

A REC\_PACK message is sent to the persistent output queue every time a pack is recorded.

| Field         | ID Value | Value                           |
|---------------|----------|---------------------------------|
| REC_PACK      | 103      | N/a                             |
| FLD_WEIGHT    | 1        | Pack weight                     |
| FLD_NOMINAL   | 77       | Pack nominal weight             |
| FLD_UNIT      | 2        | Unit for nominal weight         |
| FLD_TARGET    | 78       | Pack target weight              |
| FLD_ACCEPT    | 11       | Accept status                   |
| FLD_TARE      | 59       | Active tare                     |
| FLD_TARETYPE  | 81       | Tare type, "preset" or "button" |
| FLD_FGIVEAWAY | 79       | Fixed giveaway                  |
| FLD_VGIVEAWAY | 80       | Giveaway percentage             |
| FLD_MATERIAL  | 6        | Product ID                      |

Table 3: REC\_PACK format

Sample message:

<STX>(103<TAB>1<TAB>2.235<TAB>77<TAB>2.000kg<TAB>2<TAB>kg<TAB >78<TAB>2.2<TAB>11<TAB>0<TAB>59<TAB>0<TAB>81<TAB>button<TAB>7 9<TAB>0<TAB>.2<TAB>80<TAB>0<TAB>6<TAB>0<ETX>